2DCOM TS2Log -Se connecter à distance

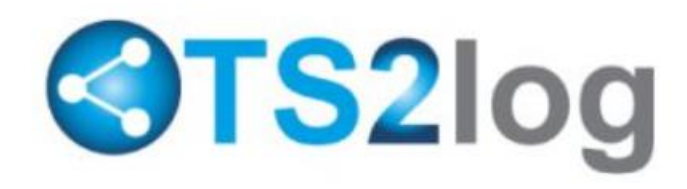

Centre d'Affaires • ZI Clairs Chênes • 54230 CHAVIGNY • Tél. : 03 83 50 27 50 • Web : www.2dcom.fr • E-mail : info@2dcom.fr

# PREAMBULE

Vous avez souhaité vous connecter à distance (de chez vous, par exemple) sur un poste de votre librairie et nous vous avons proposé l'achat du logiciel TS2Log. Une fois installé et paramétré, TS2Log vous permet de vous connecter depuis n'importe quel réseau hors librairie et ce jusqu'à 3 connexions simultanées.

Pour vous connecter à votre librairie, vous utiliserez une connexion de Bureau à distance, accessible sur n'importe quel ordinateur actuel, qu'il soit sous Windows, Mac ou Linux. Dans cette documentation, nous traiterons, pour chaque système d'exploitation, de la méthode de connexion à la librairie.

Il est rappelé que pour pouvoir être utilisé dans des conditions de sécurité optimum, TS2Log nous force à mettre en place un nom d'utilisateur et un mot de passe fort, idéalement différents de ceux que vous utilisez quand vous travaillez à la librairie.

De plus, la mise en place d'une adresse IP publique fixe est nécessaire : sans cette option, proposée, gratuitement ou non, par votre fournisseur d'accès à Internet (« FAI »), les paramètres de connexion à la librairie changent régulièrement.

Pour vous connecter à distance, nous vous avons transmis quatre informations, sensibles, qui sont : l'adresse IP à utiliser pour vous connecter à la librairie (si elle est fixe) ainsi que le port utilisé pour la connexion ; le nom d'utilisateur et le mot de passe de connexion.

Remarque :

Pour mettre fin à une connexion distante, il vous faut fermer la session qui aura été ouverte avant de quitter le programme vous ayant servi à établir cette connexion. Fermer le programme qui vous permet de vous connecter ne suffit pas.

# SOMMAIRE

| SE CONNECTER A DISTANCE A PARTIR D'UN ORDINATEUR SOUS WINDOWS | .3 |
|---------------------------------------------------------------|----|
| SE CONNECTER A DISTANCE A PARTIR D'UN ORDINATEUR SOUS MAC     | .5 |
| SE CONNECTER A DISTANCE A PARTIR D'UN ORDINATEUR SOUS LINUX   | .6 |
| CONNAITRE SON ADRESSE IP PUBLIQUE                             | .6 |

### SE CONNECTER A DISTANCE A PARTIR D'UN ORDINATEUR SOUS WINDOWS

#### Remarque :

La manipulation qui suit est réalisable à partir d'un ordinateur utilisant Windows 10 ou Windows 11 – peu importe la version de Windows installée sur l'ordinateur de votre librairie. Pour des raisons de sécurité, les versions précédentes de Windows n'étant plus mises à jour, nous déconseillons fortement de se connecter à distance à partir d'autres versions de Windows (8, 7 ou antérieure).

A partir du menu Démarrer de Windows, utilisez Exécuter (ou la zone de recherche, comme vous préférez) et saisissez « Bureau à distance » ou « mstsc ». Pour ceux qui préfèrent les raccourcis clavier, il est possible d'utiliser la combinaison de touches « Windows + R ».

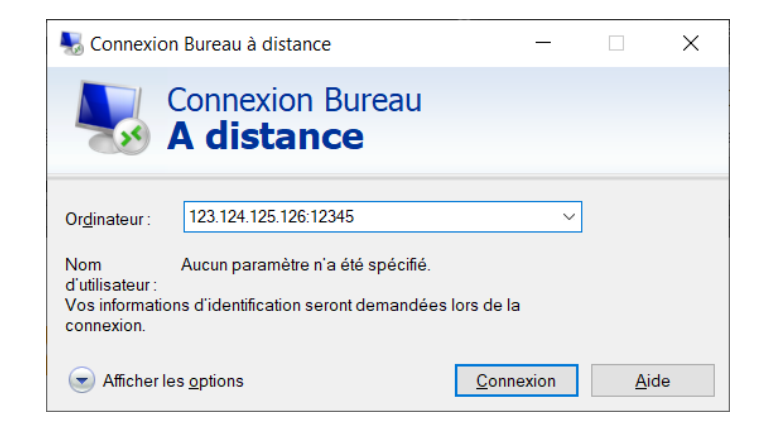

Dans la fenêtre qui s'ouvre, deux solutions s'offrent à vous :

- Vous saisissez les informations transmises pour la connexion (adresse IP publique de la librairie puis port utilisé pour la connexion, séparés uniquement par le signe « : ») et dans ce cas, le nom d'utilisateur et le mot de passe seront à saisir à chaque connexion, ou ;
- Vous cliquez sur Afficher les options, ce qui vous permettra d'enregistrer le nom d'utilisateur utilisé pour la connexion à distance et de cocher la case Me permettre d'enregistrer les informations d'identification. Le bouton Enregistrer sous qui se trouve en bas de la fenêtre vous permettra de mettre un raccourci sur votre bureau pour accéder plus facilement à la connexion de bureau à distance.

### Attention :

Si l'ordinateur utilisé pour se connecter doit être mis à disposition de plusieurs personnes, il est conseillé de ne pas enregistrer les informations de connexion.

| Nonnexia                                                                    | on Bureau à distance                                                                                        |                 | —             |                 | × |  |  |  |
|-----------------------------------------------------------------------------|----------------------------------------------------------------------------------------------------|-----------------|---------------|-----------------|---|--|--|--|
|                                                                             | Connexion Burea<br><b>A distance</b>                                                                        | au              |               |                 |   |  |  |  |
| Général Af                                                                  | fichage Ressources locales                                                                                  | Expérience      | Avancé        |                 |   |  |  |  |
| Paramètre                                                                   | s d'ouverture de session                                                                                    |                 |               |                 |   |  |  |  |
|                                                                             | Entrez le nom de l'ordinateur d                                                                             | listant.        |               |                 |   |  |  |  |
|                                                                             | Or <u>d</u> inateur : 123.124.125.1                                                                         | 26:12345        |               | $\sim$          |   |  |  |  |
|                                                                             | Nom d'utilisateur :                                                                                         |                 |               |                 |   |  |  |  |
| Vos informations d'identification seront demandées lors de la<br>connexion. |                                                                                                    |                 |               |                 |   |  |  |  |
|                                                                             | <u>M</u> e permettre d'enregistrer                                                                          | les information | ons d'identif | ication         |   |  |  |  |
| Paramètre                                                                   | Paramètres de connexion                                                                                     |                 |               |                 |   |  |  |  |
|                                                                             | Enregistrez les paramètres de connexion actuels dans un fichier<br>RDP ou ouvrez une connexion enregistrée. |                 |               |                 |   |  |  |  |
|                                                                             | <u>E</u> nregistrer En <u>r</u> e                                                                           | gistrer sous    | . (           | Ou <u>v</u> rir |   |  |  |  |
|                                                                             |                                                                                                    |                 |               |                 |   |  |  |  |
| Masquer                                                                     | r les <u>o</u> ptions                                                                                       | C               | onnexion      | <u>A</u> ide    | е |  |  |  |

Cliquez sur le bouton Connexion puis connectez-vous à l'aider du nom d'utilisateur et du mot de passe fournis.

|              | Sécurité Windows                                                                         | × |  |  |  |  |
|--------------|------------------------------------------------------------------------------------------|---|--|--|--|--|
|              | Entrer vos informations d'identification                                                 |   |  |  |  |  |
|              | Ces informations d'identification seront utilisées pour vous connecter à 88.166.200.159. |   |  |  |  |  |
| TS2Log       |                                                                                          |   |  |  |  |  |
| Mot de passe |                                                                                          |   |  |  |  |  |
|              | MicrosoftAccount\TS2Log                                                                  |   |  |  |  |  |
|              | Mémoriser mes informations                                                               |   |  |  |  |  |
|              | Autres choix                                                                             |   |  |  |  |  |
|              | OK Annuler                                                                               |   |  |  |  |  |
|              |                                                                                          |   |  |  |  |  |

Si dans la fenêtre qui s'ouvre le nom d'utilisateur proposé n'est pas le bon, cliquez sur Autres choix puis Utiliser un autre compte, puis saisissez vos informations de connexion.

| Sécurité Windows                                                                         |  |  |  |  |  |  |
|------------------------------------------------------------------------------------------|--|--|--|--|--|--|
| Entrer vos informations d'identification                                                 |  |  |  |  |  |  |
| Ces informations d'identification seront utilisées pour vous connecter à 88.166.200.159. |  |  |  |  |  |  |
| Nom d'utilisateur                                                                        |  |  |  |  |  |  |
| Mot de passe                                                                             |  |  |  |  |  |  |
| Mémoriser mes informations                                                               |  |  |  |  |  |  |
| Autres choix                                                                             |  |  |  |  |  |  |
| TS2Log<br>MicrosoftAccount\TS2Log                                                        |  |  |  |  |  |  |
| Q Utiliser un autre compte                                                               |  |  |  |  |  |  |
| OK Annuler                                                                               |  |  |  |  |  |  |

# SE CONNECTER A DISTANCE A PARTIR D'UN ORDINATEUR SOUS MAC

Pour utiliser la connexion de bureau à distance depuis un ordinateur sous Mac, il faut tout d'abord installer le Microsoft Remote Desktop à partir de l'Apple Store (<u>https://apps.apple.com/fr/app/microsoft-remote-desktop/id1295203466?mt=12</u>).

55

Ensuite, une fois l'application installée et lancée, ajoutez un « PC » à la liste des ordinateurs auxquels le logiciel va vous permettre de vous connecter :

- le champs Connection name (s'il apparait) permet de nommer la connexion que vous êtes en train de créer (par exemple « librairie ») ;
- le champs PC name doit comporter votre adresse IP suivie des « : » et du port utilisé pour la connexion ;
- le champs User acount ou User name sert à renseigner le nom d'utilisateur et le Password, le mot de passe.

Une fois ces champs remplis, vous pouvez établir la connexion.

Pour vous aider, une vidéo - malheureusement en anglais - est disponible ici <u>https://youtu.be/nmzXb63kw9Y?t=44</u>

### SE CONNECTER A DISTANCE A PARTIR D'UN ORDINATEUR SOUS LINUX

Il existe plusieurs solutions pour vous connecter à distance à partir d'un ordinateur fonctionnant sous Linux. Selon la distribution et selon sa version, certains logiciels peuvent ou non fonctionner, il nous est donc difficile de vous en conseiller un avec la garantie qu'il fonctionnera parfaitement.

Evidemment, la connexion doit être établie dans le mode RDP (et non SSH, comme certains logiciels proposent de le faire par défaut).

Des tests concluant ont été réalisés avec le logiciel rDesktop (dont un tutoriel est disponible ici : <u>https://www.it-connect.fr/connexion-bureau-a-distance-sous-linux-avec-rdesktop/</u>) ou encore Remmina (https://www.malekal.com/remmina-logiciel-de-bureau-a-distance-rdp-vnc-ssh-pour-linux/#Se\_connecter\_au\_bureau\_a\_distance\_Windows\_RDP).

## **CONNAITRE SON ADRESSE IP PUBLIQUE**

Si vous n'avez pas demandé à votre FAI d'adresse IP publique fixe, cette dernière peut changer fréquemment. Pour trouver votre adresse IP publique, il vous suffit de vous rendre sur n'importe lequel des postes de votre librairie, à l'aide de votre navigateur, sur le site <u>www.mon-ip.com</u>, par exemple (il en existe bien d'autres rendant le même service). L'IP publique de votre réseau est la première information en rouge présentée à l'écran.

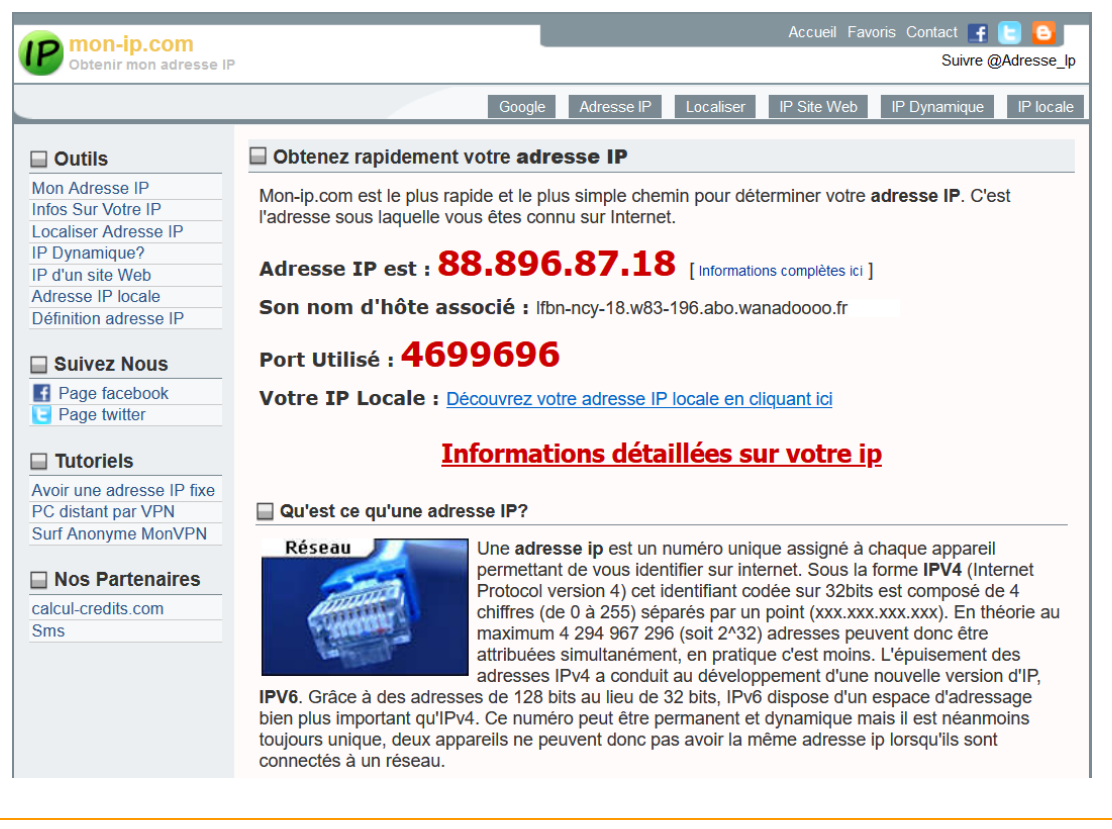